# Inforex ユーザー管理サイト

ユーザーズガイド

(第1.2版)

2023年4月1日

株式会社 ジャパン・インフォレックス

この説明書の変更履歴について、説明します。

| バージョン | 変更内容                | 箇所(ページ) |
|-------|---------------------|---------|
| 1.0版  | 2019年04月01日 新規作成    |         |
| 1.1版  | 2022年03月22日 ブラウザの変更 | 4       |
| 1.2版  | 2023年04月01日 本書刷新    |         |

| ユーリー管理リイト<br>ユーザーズガイド                                                                                                    | 目次                                                                                                    |                                                                                       |
|----------------------------------------------------------------------------------------------------|----------------------------------------------------------------------------------------------------|---------------------------------------------------------------------------------------|
| 目次                                                                                                    | 1.概要説明<br>(1)ご利用環境について<br>(2)ユーザー権限について 5.ログイン                                                                                                    | P.04-<br>P.04-05<br>P.06<br>P.07-                                                     |
| 1 概要説明<br>(1)ご利用環境について<br>(2)ユーザー権限について                                                                                                    | <b>3.企業情報管理</b><br>(1)企業情報 確認<br>(2)企業情報 編集 ★                                                                                                    | P.09-<br>P.09<br>P.10                                                                 |
| <ul> <li>2 ログイン</li> <li>3 企業情報管理 <ol> <li>① 企業情報 確認</li> <li>② 企業情報 編集 ★</li> </ol> </li> <li>4 ユーザー情報管理 <ol> <li>① ユーザー情報管理</li> <li>① ユーザー「情報管理</li> <li>① ユーザー「新規登録 ★</li> <li>② アカウントID 編集 ★</li> <li>③ ID権限変更 ★</li> <li>③ ID権限変更 ★</li> <li>④ ユーザー情報編集</li> <li>⑦ パスワード変更</li> </ol> </li> <li>5 請求管理 ★☆ <ol> <li>前求書ダウンロード</li> </ol> </li> </ul> | <ul> <li>4.ユーザー情報管理</li> <li>(1) ユーザー一覧 確認 ★</li> <li>-1. ユーザー新規登録</li> <li>-2. アカウントID 編集・削除</li> <li>(2) 窓口情報 登録・変更 ★</li> <li>(3) ID権限変更 ★</li> <li>(4) ユーザー情報編集</li> <li>(5) パスワード変更</li> </ul> 5.請求管理 ★ ☆ <ul> <li>(1) 請求書ダウンロード</li> <li>(2) 振替口座情報変更申請</li> <li>(3) 請求書記載情報の変更</li> </ul> | P.11-<br>P.11<br>P.12<br>P.13<br>P.14<br>P.15<br>P.16<br>P.17<br>P.18<br>P.19<br>P.20 |
| <ul> <li>(2) 加速日口座1月報 及史中込</li> <li>(3) 請求書記載情報の変更</li> <li>「★」表示のある項目:<br/>ID管理ユーザーのみ操作可能</li> <li>「★☆」表示のある項目:<br/>請求担当ユーザー、もしくは<br/>ID管理ユーザーのみ操作可能</li> </ul>                                                                                                    | 本ガイド中の項目名に「★」の表示がある<br>ID管理ユーザーのみ操作可能な画面の説明<br>⇒該当の操作を行う必要がある場合は、企<br>ID管理ユーザーにお問合せください。<br>「★☆」の表示がある項目は、請求担当ユー<br>ID管理ユーザーのみ操作可能な画面の説明<br>⇒該当の操作を行う必要がある場合は、企<br>請求担当ユーザーもしくは、ID管理ユー<br>お問い合わせください。                                                                                            | 項目は、<br>になります。<br>業内の<br>- ザー・<br>となります。<br>逆内の<br>・ザーに                               |

ユーザー管理サイト

## 2023.4.1

P.04-06 P.04-05 P.06

P.07-08

P.09-10

P.11-17

P.18-20

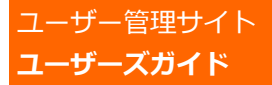

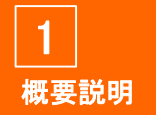

概要説明
 (1)ご利用環境について

(2)ユーザー権限について

2 ログイン

- 3 企業情報管理
  - (1)企業情報 確認
  - (2)企業情報 編集 ★

#### 4 ユーザー情報管理

- (1) ユーザー一覧 確認 ★
   -1.ユーザー新規登録 ★
- -2.アカウントID 編集 ★
- -3.アカウントID 削除 ★
- (2)窓口情報 登録・変更 ★
- (3)ID権限変更 ★
- (4)ユーザー情報編集
- (5) パスワード変更

#### 5 請求管理★☆

- (1)請求書ダウンロード
- (2)振替口座情報 変更申込
- (3)請求書記載情報の変更

「★」表示のある項目: ID管理ユーザーのみ操作可能

「★☆」表示のある項目: 請求担当ユーザー、もしくは ID管理ユーザーのみ操作可能

# 1. 概要説明

(1)ご利用環境について

## I パソコン環境

◆ご利用の際には、以下のOS、ブラウザ及びソフトが必要に なります。 ハードウェアの能力については、以下を参照願います。

#### <1>0S

以下のOSで稼働を確認しております。

・Windows10 ※OSごとに制約がある場合があります。判明した場合は、 随時、サイト上に記述します。ご了承ください。

#### <2>ブラウザ

- 以下のブラウザで稼働を確認しております。
- Microsoft Edge
- Google Chrome
- <3>ソフト
  - Microsoft Excel (ユーザー一覧CSVファイル閲覧等、 一部のメニューで使用します。)
  - ・PDF閲覧ソフト (マニュアルの閲覧に使用します。)
- <4>ハードウェア(推奨)
  - ・CPU : Pentium III 800MHz以上、
     もしくは、互換性のある同程度のプロセッサ
  - ・メモリ: 128Mbyte以上
  - ・インターネット接続が可能であること ※httpsサイトが利用できること

### Ⅱ システム稼働時間

◆24時間ご利用可能です。 ※毎月第2日曜日のみ利用不可

-ザー管理サイト

2023.4.1

4

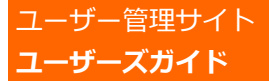

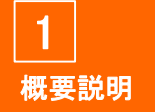

1 概要説明

(1)ご利用環境について (2)ユーザー権限について

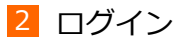

- 3 企業情報管理
  - (1)企業情報 確認
  - (2)企業情報 編集 ★

#### 4 ユーザー情報管理

- (1) ユーザー一覧 確認 ★
   -1.ユーザー新規登録 ★
   -2.アカウントID 編集 ★
- -3.アカウントID 削除 ★
- (2)窓口情報 登録・変更 ★
- (3)ID権限変更 ★
- (4)ユーザー情報編集
- (5) パスワード変更

#### 5 請求管理★☆

- (1)請求書ダウンロード
- (2) 振替口座情報 変更申込
- (3)請求書記載情報の変更

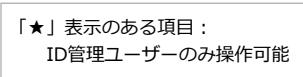

「★☆」表示のある項目: 請求担当ユーザー、もしくは ID管理ユーザーのみ操作可能

# 1. 概要説明

### Ⅲ セキュリティ機能

◆セキュリティ確保のため、以下の制限を行います。

<1>タイムアウト 操作をしない状態で480分以上経過しますとタイムアウト となります。 この場合、再度ログイン画面での企業ID/アカウントID/ パスワード入力からやり直しになります。 ※タイムアウト時に入力途中のデータは保存されません。 ご注意ください。

<2>ログアウト方法 ログアウトする際は画面右上の『ログアウト』ボタンを 押してログアウトしてください。ブラウザの『×』ボタンで ログアウトするとその後、5分間ログインできなくなります。

#### <3>パスワードの管理 パスワードは、各ユーザーの責任で管理してください。 パスワードは各自で変更可能なので、定期的な変更を お勧めします。

<4>SSLによる暗号化 保護付き128ビットのSSLに対応しております。 SSL暗号化のないページへ移動すると、警告メッセージが 表示されますが、これはセキュリティのないページへの 移動を警告するもので、特に問題ありません。

### 操作に関するお問い合わせ先

株式会社ジャパン・インフォレックス ヘルプデスク

TEL :03-3548-3854 E-mail :support@jii-inforex.jp

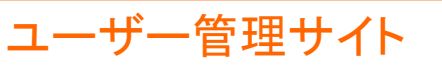

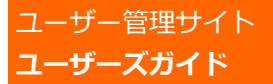

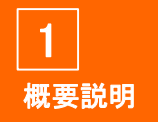

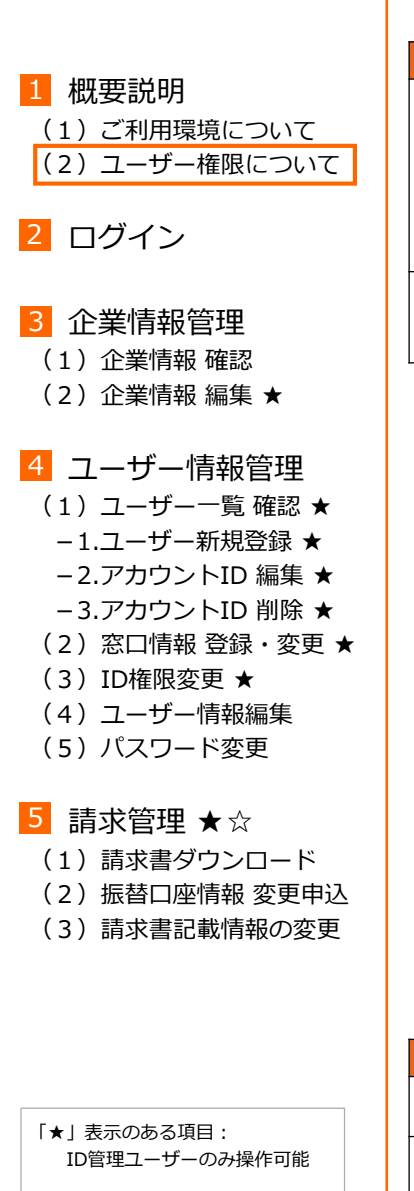

「★☆」表示のある項目: 請求担当ユーザー、もしくは ID管理ユーザーのみ操作可能

# 1. 概要説明

## (2) ユーザー権限について

## I ユーザー管理サイトID権限

ユーザー管理サイトを使用する際の権限設定となります。 ID管理・請求担当はそれぞれ1名のみとなります。 ※同一アカウントIDに複数の権限を設定することも可能です。

| 権限   |      | 内容                                                                                                    |
|------|------|----------------------------------------------------------------------------------------------------|
| ID管理 | (必須) | 自社の企業情報、全ユーザー情報の管理を行う<br>権限を持つユーザーです。<br>企業内全ユーザーのアカウントID・パスワード<br>の閲覧が可能な為、他ユーザーが紛失した際の<br>確認窓口となります。 |
| 請求担当 | (必須) | 請求に関する連絡窓口ユーザーです。                                                                                      |

本ガイド中の項目名に「★」の表示がある項目は、 ID管理ユーザーのみ操作可能な画面の説明になります。 ID管理ユーザー以外のIDでログインした場合は、画面上に 表示されません。

「★☆」の表示がある項目は、請求担当ユーザー、もしくは ID管理ユーザーのみ操作可能な画面の説明となります。 請求担当、ID管理ユーザー以外のIDでログインした場合は、 画面上に表示されません。

## Ⅱ 窓口情報(コミュニケーションユーザー)

-ザー管理サイト

商品情報登録に関する各種ご案内の窓口ユーザーを選択して ください。

※通常の登録データに関する問い合わせは、文字情報登録・更新時 に使用されたアカウントIDのユーザー様へご連絡させて頂きます。

| 権限       | 内容                                        |
|----------|-------------------------------------------|
| 登録情報責任者  | 企業の代表の窓口となるユーザーです。                        |
| 商品担当(必須) | 商品情報を登録するユーザーを選択ください。<br>各企業で1名以上ご設定ください。 |
| 画像担当(必須) | 画像情報を登録するユーザーを選択ください。<br>各企業で1名以上ご設定ください。 |

6

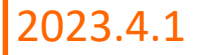

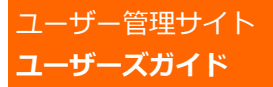

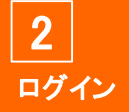

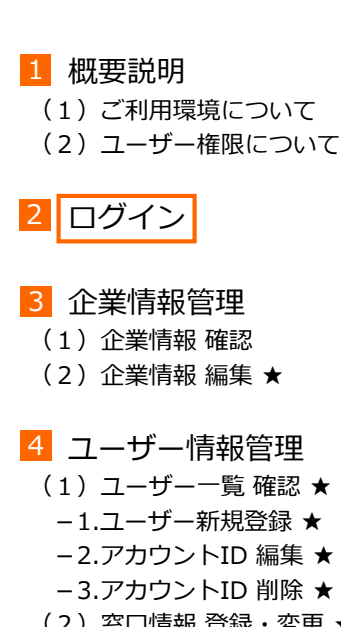

- (2)窓口情報登録・変更★
- (3) ID権限変更★
- (4) ユーザー情報編集
- (5) パスワード変更

5 請求管理 ★☆

- (1)請求書ダウンロード
- (2) 振替口座情報 変更申込
- (3)請求書記載情報の変更
- [★|表示のある項目: ID管理ユーザーのみ操作可能
- 「★☆」表示のある項目: 請求担当ユーザー、もしくは ID管理ユーザーのみ操作可能

# 2. ログイン I ユーザー管理サイトへのアクセス

◆ログイン画面を開きます。

[URL] https://jii-inforex.co.jp/management/loginfdb2

ログイン画面を開くには、下記2通りの方法があります。

①Inforex商品登録サイトのログイン画面から 『ユーザー管理サイトへ』ボタンをクリック

| JIF-MB Inforexサービス               |
|----------------------------------|
| 企業ID                             |
| 770 און פארי                     |
| パスワード                            |
| ロガイン<br>ユーザー管理サイトへ<br>コーポレートサイトへ |

#### ②Inforex商品登録サイトへログイン後、メニューバーの 『ユーザー管理サイト』をクリック

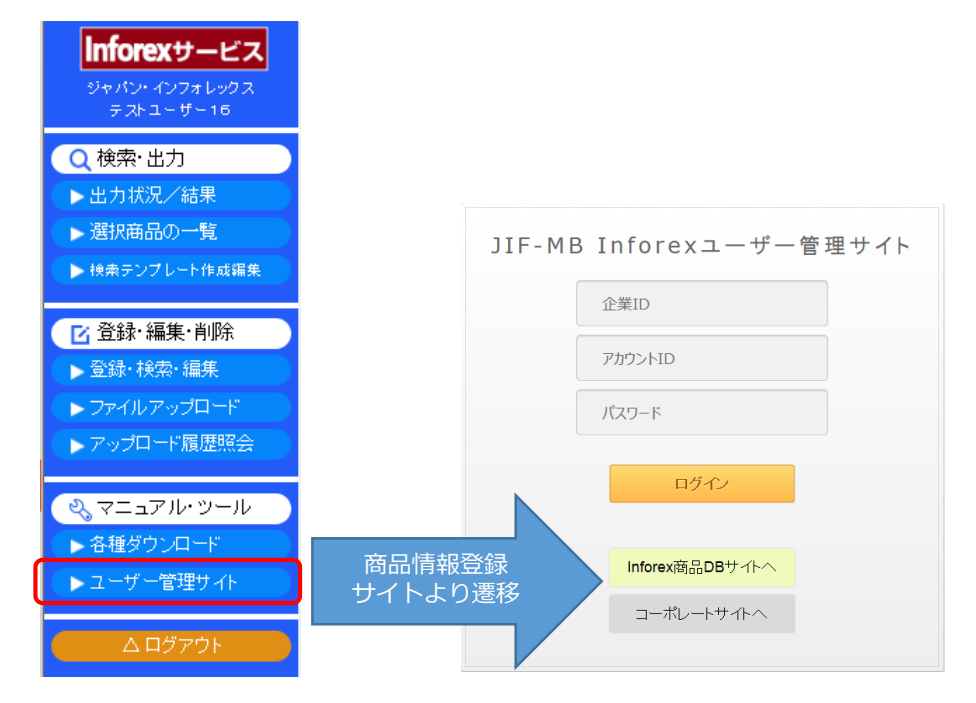

-ザー管理サイト

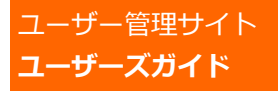

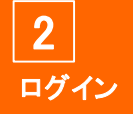

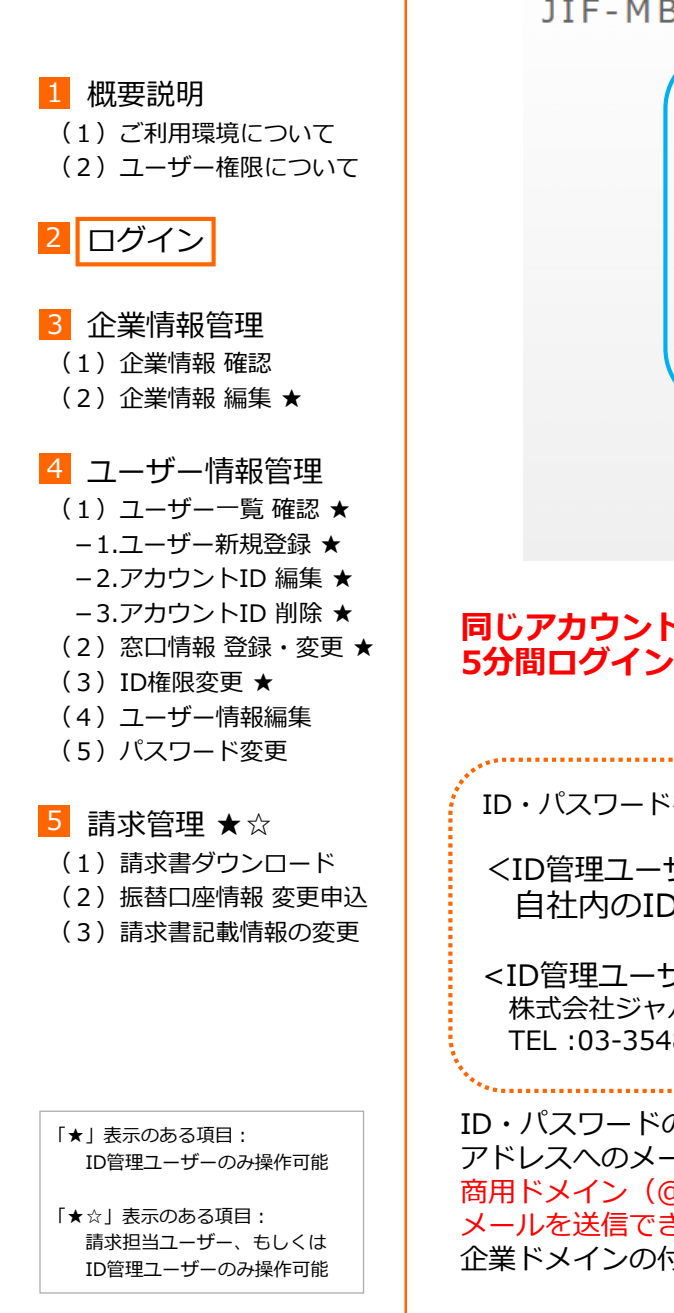

<u>2. ログイン</u>

## Ι ログイン

◆JIF-MB Inforexユーザー管理サイトへログインします。

ログイン画面で企業ID・アカウントID・パスワードを入力し、 『ログイン』ボタンを押します。

JIF-MB Inforexユーザー管理サイト

| 企業ID            |  |
|-----------------|--|
| <br>アカウントID     |  |
| パスワード           |  |
| ログイン            |  |
| Inforex商品DBサイトへ |  |
| コーポレートサイトへ      |  |

#### 同じアカウントIDで10回連続ログインに失敗すると 5分間ログインできなくなりますのでご注意ください。

ID・パスワードをお忘れの場合は、以下までお問合せください。

<ID管理ユーザー以外の場合> 自社内のID管理ユーザーへお問い合わせください。

<ID管理ユーザーの場合> 株式会社ジャパン・インフォレックス ヘルプデスク TEL :03-3548-3854 E-mail :support@jii-inforex.jp

ユーザー管理サイト

ID・パスワードの再通知は、アカウントIDに登録されているメール アドレスへのメール送信となります。 商用ドメイン(@yahoo,@hotmail,@gmail等)ではセキュリティ上、 メールを送信できない場合があります。 企業ドメインの付くメールアドレスでご登録ください。

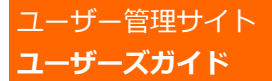

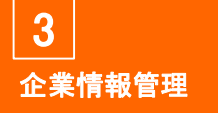

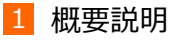

(1)ご利用環境について

(2) ユーザー権限について

2 ログイン

- 3 企業情報管理
- (1)企業情報 確認
- (2)企業情報 編集 ★

#### 4 ユーザー情報管理

(1) ユーザー一覧 確認 ★
 -1.ユーザー新規登録 ★

- -2.アカウントID 編集 ★
- -3.アカウントID 削除★
- (2)窓口情報 登録・変更 ★
   (3) ID権限変更 ★
- (4) ユーザー情報編集
- (5)パスワード変更

#### 5 請求管理★☆

(1)請求書ダウンロード

- (2) 振替口座情報 変更申込
- (3)請求書記載情報の変更

「★」表示のある項目: ID管理ユーザーのみ操作可能

「★☆」表示のある項目: 請求担当ユーザー、もしくは ID管理ユーザーのみ操作可能

## 2023.4.1

# 3. 企業情報管理

### (1) 企業情報 確認

◆登録されている企業情報を確認できます。

### 「企業管理」タブ「自社情報参照」から遷移します。

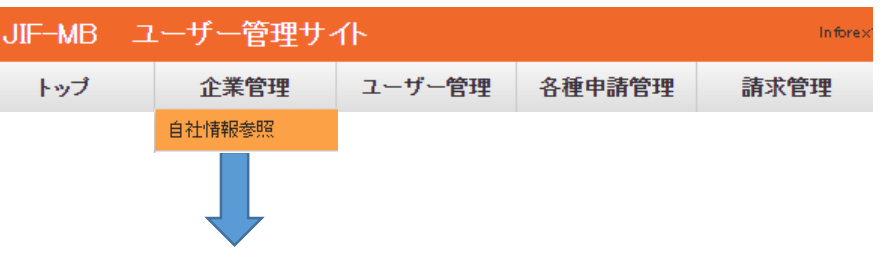

#### 自社の企業情報が表示されます。

| ىند ۸ | 4.1 <del>1 + 1</del> |             |                                                       |
|-------|----------------------|-------------|-------------------------------------------------------|
| 企業    | 情報                   |             | トッフ                                                   |
|       |                      | 戻る          |                                                       |
|       | 入力項目名                | 表示方法        | 備考                                                    |
|       | 利用サービス               | Inforexサービス | 利用対象となるサービスを選択してください。                                 |
|       | 業種                   | 製造業         |                                                       |
|       | 企業₪                  | PJ000001    | 業種選択後に「企業DD自動取得」ボタン押下<br>すると、企業DDを採留します。              |
|       | 法人格                  | 株式会社        | サイト上では株式会社を取った状態で表示す<br>るため、株式会社と会社名を分けて登録してく<br>ださい。 |

#### **企業情報はこの画面から変更することができません。** 次頁以降の企業情報編集方法をご確認ください。 (ID管理ユーザーのみ編集可能です。)

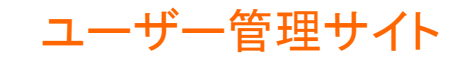

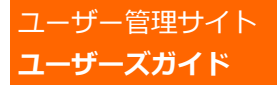

**3** 企業情報管理

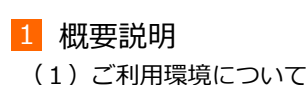

(2) ユーザー権限について

2 ログイン

#### 3 企業情報管理

(1)企業情報 確認

(2)企業情報 編集 ★

#### 4 ユーザー情報管理

(1) ユーザー一覧 確認 ★
 -1.ユーザー新規登録 ★
 -2.アカウントID 編集 ★

-3.アカウントID 削除★

- (2)窓口情報 登録・変更 ★
- (3) ID権限変更 ★
- (4)ユーザー情報編集
- (5)パスワード変更

5 請求管理★☆

(1)請求書ダウンロード

(2) 振替口座情報 変更申込

(3)請求書記載情報の変更

「★」表示のある項目: ID管理ユーザーのみ操作可能

「★☆」表示のある項目: 請求担当ユーザー、もしくは ID管理ユーザーのみ操作可能

# 3. 企業情報管理

### (2) 企業情報 編集 ★

ID管理ユーザーのみ操作可能な画面の説明になります。

◆企業情報の編集を行うことができます。 企業名、住所などの変更があった場合には、忘れずにご変更 ください。

### 「企業管理」タブ「自社情報編集」から遷移します。

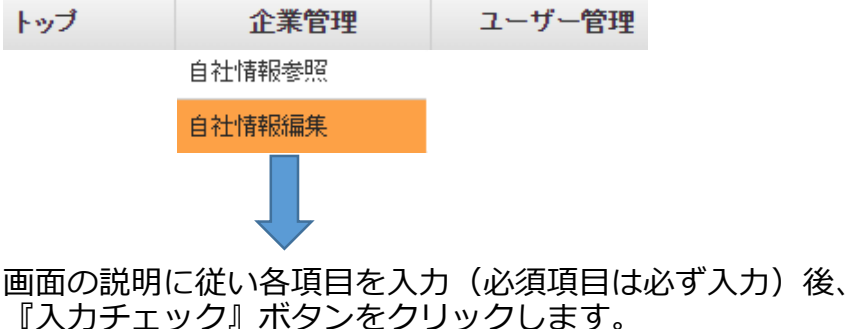

エラーが無ければ『確定』ボタンをクリックし登録します。

企業情報編集

入力チェック 🛛 戻 る

入力項目名 必須 内容 備考 企業₽ PJ000001 本サイト上では株式会社を取った状態で表示するため、 法人格 必須 株式会社 • 株式会社と会社名を分けて登録してください。 法人格の位置を設定する項目です。 ● 前 ○ 後 法人格表示位置 必須 法人格がない場合は「前」(初期値)のままとしてくださ 加入企業名称 必須 ジャパン・インフォレックス 加入企業名を法人格抜きで入力してください。 (漢字) 加入企業名称(カナ) 必須 ジャパンインフォレックス 加入企業名(半角カナ)を法人格抜きで入力してください

ご登録頂いた「法人格+加入企業名称企業名」が、請求書に表記され ますので、お間違いのないようお願いいたします。

振替口座情報を変更する場合は、「振替口座情報 変更申込」へ (→P.19)

> 代表JANメーカーコードが変更になる場合は ヘルプデスクまで直接お問合せください。

-ザー管理サイト

2023.4.1

10

トップ

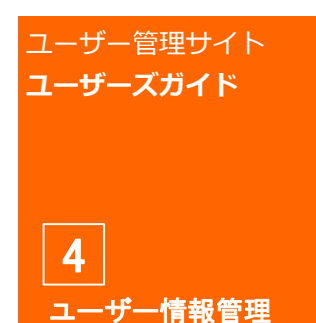

概要説明

 ご利用環境について

 ユーザー権限について

2 ログイン

- 3 企業情報管理
  - (1)企業情報 確認
  - (2)企業情報 編集 ★
- 4 ユーザー情報管理
   (1) ユーザー<sup>-</sup>覧 確認 ★
  - -1.ユーザー新規登録 ★
    -2.アカウントID 編集 ★
  - -3.アカウントID 削除 ★
  - (2) 窓口情報 登録・変更★
  - (3)ID権限変更 ★
  - (4)ユーザー情報編集
  - (5) パスワード変更

5 請求管理★☆

- (1)請求書ダウンロード
- (2) 振替口座情報 変更申込
- (3)請求書記載情報の変更

「★」表示のある項目: ID管理ユーザーのみ操作可能

「★☆」表示のある項目: 請求担当ユーザー、もしくは ID管理ユーザーのみ操作可能

# 4. ユーザー情報管理

## (1) ユーザー一覧 確認★

ID管理ユーザーのみ操作可能な画面の説明になります。

◆自社の全ユーザーが一覧で表示されます。 この画面からユーザー登録、各種権限設定画面へ遷移します。

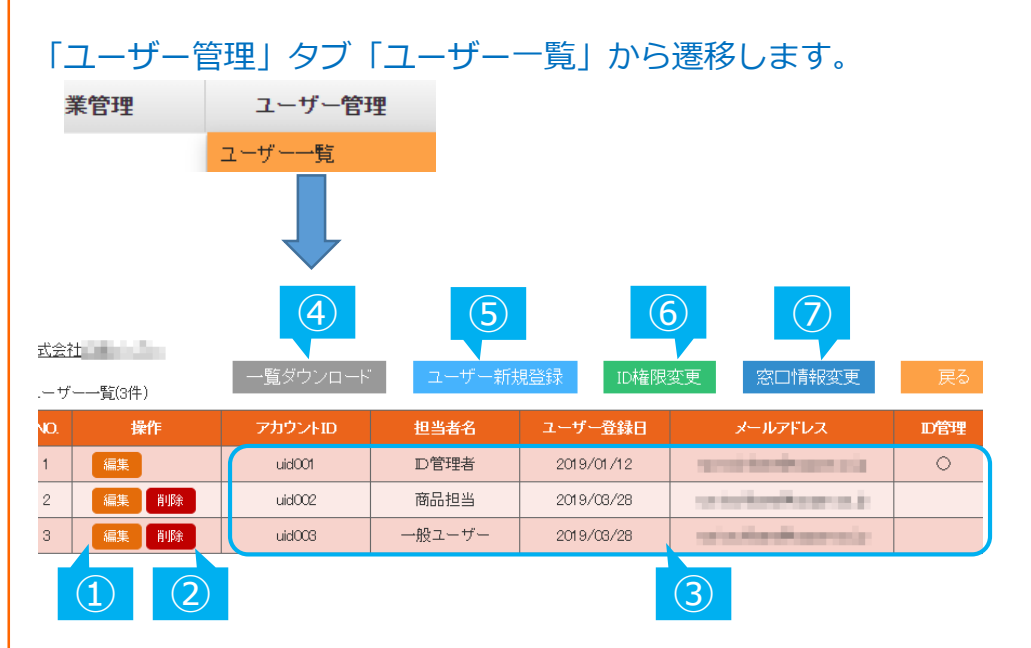

- ① 『編集』:アカウントID情報の編集画面へ遷移 (→P.13)
- ② 『削除』:アカウントID情報の削除画面へ遷移 (→P.13)
   ※必須の役割(ID管理、請求担当、単独の商品担当・画像担当)
   を持つユーザー欄には削除ボタンは表示されません。
- ③自社のユーザーが一覧で表示されます。
- ④『一覧ダウンロード』:
   ユーザー一覧をCSVファイル形式でダウンロードできます。
   各ユーザーのパスワードは、画面上は非表示となります。
   アカウントID・パスワード紛失のお問い合わせを受けた場合、
   ダウンロードしたファイル内で確認し、対象ユーザーへ
   再通知をお願いいたします。
- ⑤ 『ユーザー新規登録』:ユーザー新規登録画面へ遷移 (→P.12)
- ⑥ 『ID権限変更』: ID権限変更画面へ遷移 (→P.15)
- ⑦ 『窓口情報変更』: 窓口情報変更画面へ遷移 (→P.14)

2023.4.1

## ユーザー管理サイト

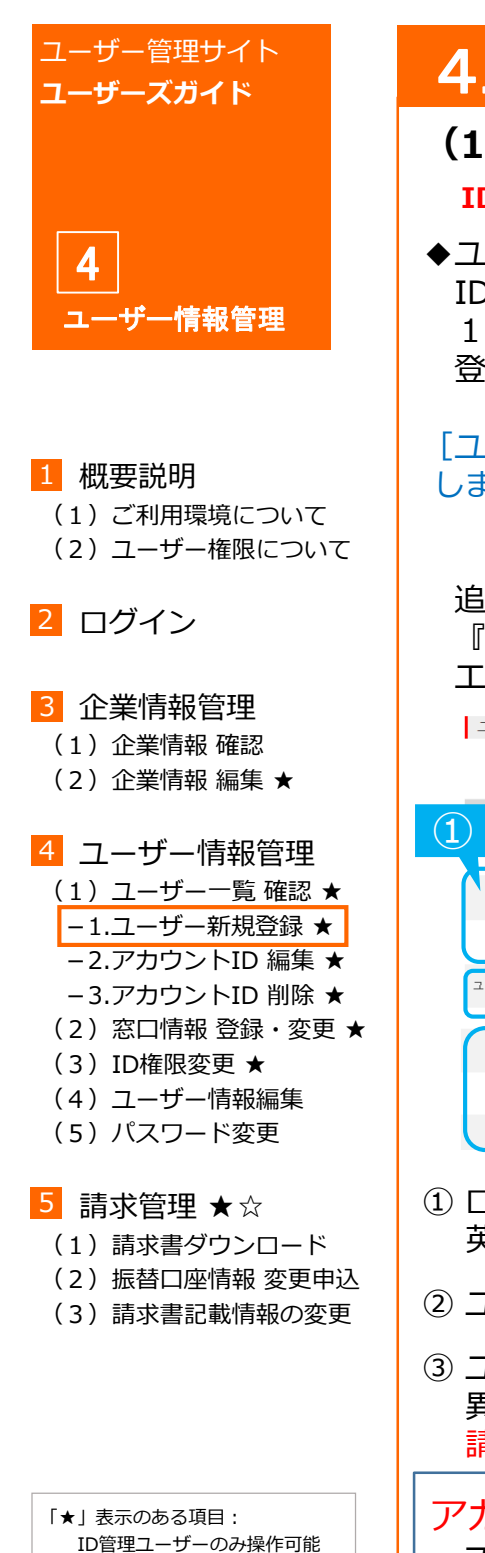

4. ユーザー情報管理

### (1) – 1. ユーザー新規登録 ★

ID管理ユーザーのみ操作可能な画面の説明になります。

- ◆ユーザーの新規登録を行うことができます。
   IDは、同一企業ID内で999個まで発行できますので、
   1人1つのIDをご取得頂き、ご利用をお願いいたします。
   登録後、必要に応じて権限を設定してください。
- [ユーザー一覧] 画面の『ユーザー新規登録』ボタンから遷移 します。 <sup>戦ダウノロード</sup> 2-ゲー新規登録 ID権限変更 度る

追加するユーザーの情報を入力(必須項目は必ず入力)後、 『入力チェック』ボタンをクリックします。 エラーが無ければ『確定』ボタンをクリックし登録します。

|                  | ユーザー情報編集       |    |          | トップ                       |   |
|------------------|----------------|----|----------|---------------------------|---|
|                  |                |    | 入力チェック   | 戻る                        |   |
|                  | 入力項目名          | 必須 | 内容       | 入力項目説明                    |   |
| Y                | 企業D            | 必須 | PJ000001 |                           | _ |
|                  | パスワード          | 必須 |          | 8文字以上、英数字混合で入力してください。     | ) |
| l                | パスワード(再入力)     | 必須 |          | バスワードを再入力してください。          | J |
| C                | ユーザー有効期限(From) | 必須 | <b></b>  | ユーザーの有効期限(From)を入力してください。 |   |
| $\left( \right)$ | 企業名            | 必須 | テストメーカー  | 企業名を法人格抜きで入力してください。       |   |
|                  | 郵便番号           | 必須 | 1000000  | 郵便番号(ハイフンなし)を入力してください。    |   |
| L                | 住所1            | 必須 | 千代田区千代田  | 本社所在地の住所を入力してください。        |   |

- ログイン時に必要なパスワードになります。
   英数字混合で8文字以上のパスワードをご設定ください。
- ② ユーザー有効期限(From)に利用開始日をご登録ください。
- ③ ユーザーの所属企業が企業情報に登録されている企業とは 異なる場合は変更してください。 請求書の宛先には請求担当ユーザーの情報が表記されます。

## アカウントID・パスワードの通知

ーザー管理サイト

ユーザー新規登録完了後は、[一覧ダウンロード]より 追加発行したIDの詳細をご確認の上、ID管理ユーザー様より 新規追加ユーザー様へ企業ID/アカウントID/パスワードを ご連絡ください。

## 2023.4.1

「★☆」表示のある項目:

請求担当ユーザー、もしくは

ID管理ユーザーのみ操作可能

12

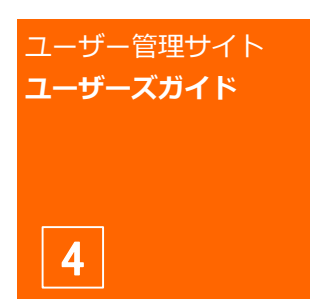

ユーザー情報管理

# 概要説明 (1)ご利用環境について

(2) ユーザー権限について

2 ログイン

#### 3 企業情報管理

- (1) 企業情報 確認
- (2)企業情報 編集 ★

#### 4 ユーザー情報管理

(1) ユーザー一覧 確認 ★
 -1.ユーザー新規登録 ★
 -2.アカウントID 編集 ★

- -3.アカウントID 削除 ★
- (2)窓口情報 登録・変更 ★
- (3) ID権限変更 ★
- (4) ユーザー情報編集
- (5)パスワード変更

#### 5 請求管理★☆

- (1)請求書ダウンロード
- (2)振替口座情報 変更申込
- (3)請求書記載情報の変更

「★」表示のある項目: ID管理ユーザーのみ操作可能

「★☆」表示のある項目: 請求担当ユーザー、もしくは ID管理ユーザーのみ操作可能

# 4. ユーザー情報管理

## (1)–2. アカウントID 編集 ★

ID管理ユーザーのみ操作可能な画面の説明になります。

◆自社内全アカウントIDのユーザー情報を編集できます。

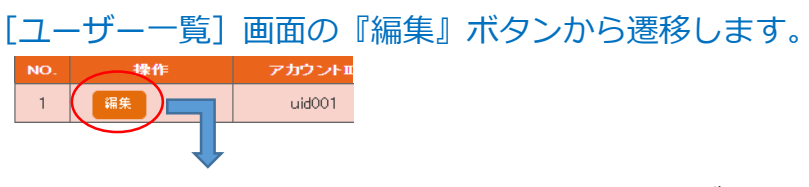

画面の説明に従い各項目を入力(必須項目は必ず入力)後、 『入力チェック』ボタンをクリックします。 エラーが無ければ『確定』ボタンをクリックし登録します。

| ユーザー情報編集 トッ |    |          |    |        | トップ |
|-------------|----|----------|----|--------|-----|
|             |    | 入力チェック   | 戻る |        |     |
|             |    |          |    |        | _   |
| 入力項目名       | 必須 | 内容       |    | 入力項目説明 |     |
| 企業D         | 必須 | PJ000001 |    |        |     |
|             |    |          |    |        |     |

## (1)-3. アカウントID 削除 ★

ID管理ユーザーのみ操作可能な画面の説明になります。

◆ID管理ユーザー、請求担当ユーザー、単独の商品担当・画像 担当以外のアカウントIDを削除できます。

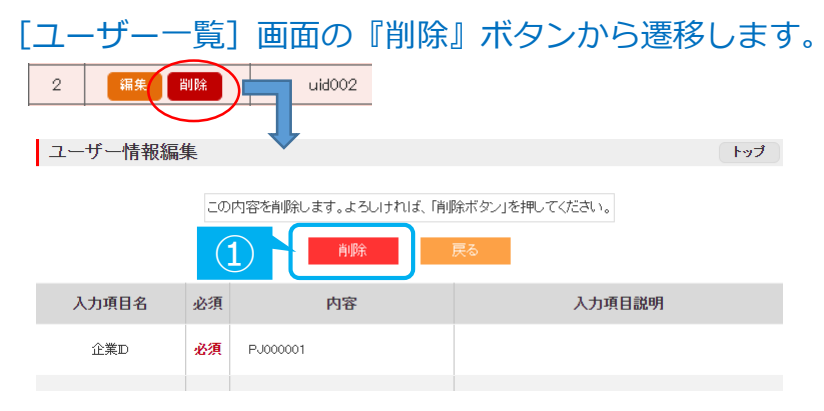

『削除』ボタンを押すと削除されます。
 ※削除されたアカウントIDは復活できませんのでご注意ください。

担当者の退職、異動等に伴う社内におけるID管理の詳細に 関しましては「ID管理のガイドブック」をご参照ください。

-ザー管理サイト

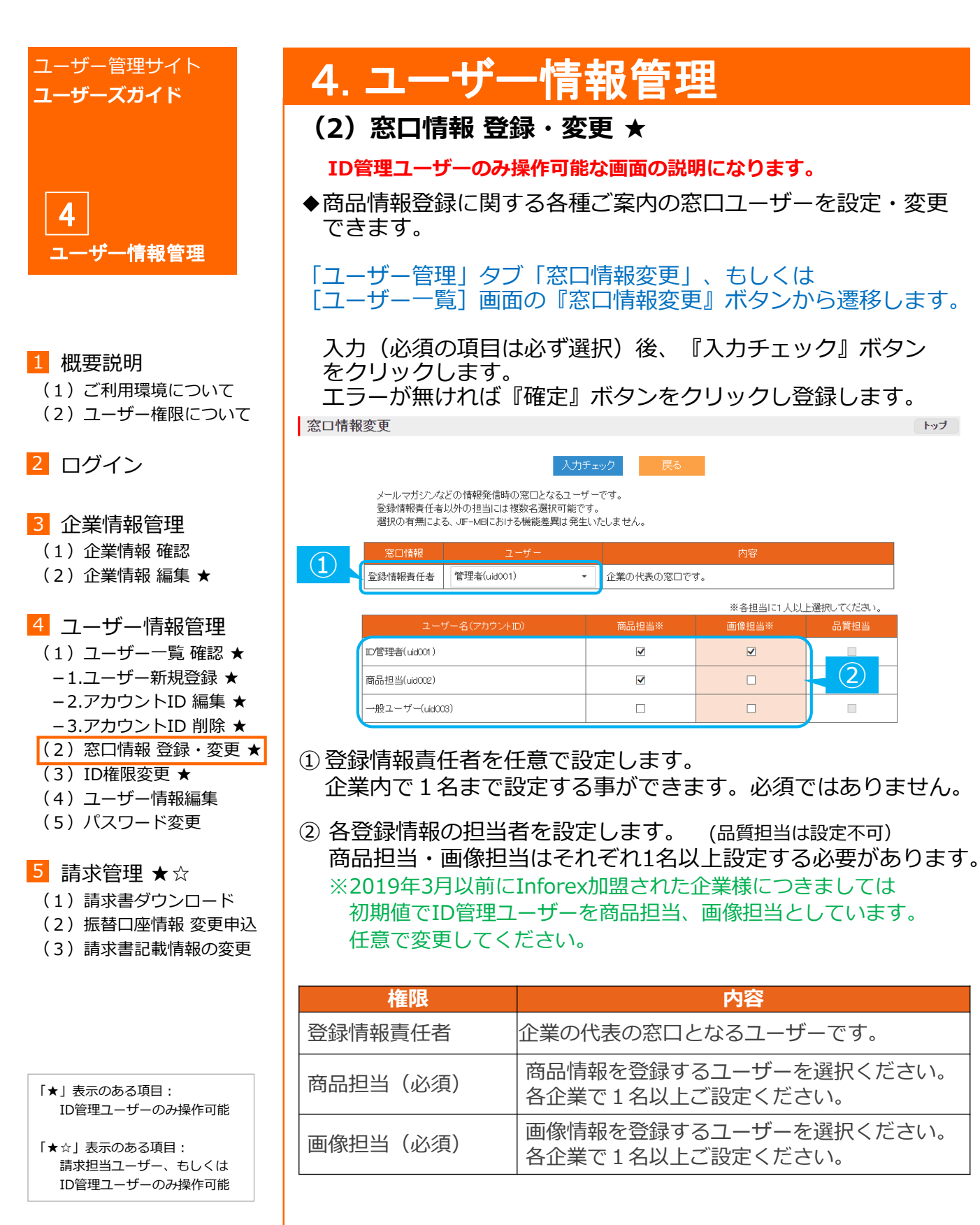

2023.4.1

# -ザー管理サイト

企業の代表の窓口です。

✓

 $\checkmark$ 

※各担当に1人以上選択してください。

(2)

 $\checkmark$ 

内容

14

トップ

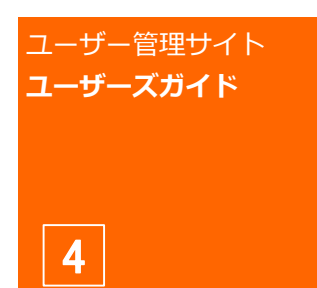

<u>ユー</u>ザー情報管理

1 概要説明

(1)ご利用環境について (2)ユーザー権限について

2 ログイン

- 3 企業情報管理
  - (1)企業情報 確認
  - (2)企業情報 編集 ★
- - (5) パスワード変更

#### 5 請求管理★☆

(1)請求書ダウンロード

(2)振替口座情報 変更申込

- (3)請求書記載情報の変更
- 「★」表示のある項目: ID管理ユーザーのみ操作可能
- 「★☆」表示のある項目: 請求担当ユーザー、もしくは ID管理ユーザーのみ操作可能

# 4. ユーザー情報管理

### (3) ID権限変更 ★

ID管理ユーザーのみ操作可能な画面の説明になります。

◆ユーザー管理サイトのID権限を変更できます。

「ユーザー管理」タブ「ID権限変更」、もしくは [ユーザー一覧] 画面の『ID権限変更』ボタンから遷移します。

ID管理、請求担当の権限を設定するユーザーのIDを選択後、 『入力チェック』ボタンをクリックします。 エラーが無ければ『確定』ボタンをクリックし登録します。

ID権限変更

| <b>JIF-MB ID権</b><br>JIF-MBユー<br>郵便番号・住 | 入力チェック<br><b>限変更</b><br>ザー管理サイトにおける役割だそれぞれの役割に<br>所1・担当者名・電話番号・メールアドレスのいず | 戻る<br>対し1名ずつご選択ください。<br>れかが未入力のユーザーへは、権限変更できません。 |
|-----------------------------------------|---------------------------------------------------------------------------|--------------------------------------------------|
| 役割                                      | ユーザー                                                                      | 内容                                               |
| D管理                                     | 管理者(uid001) -                                                             | 自社の企業情報、ユーザー情報の管理を行うユーザーです。                      |
| 清求担当                                    | 経理担当者(uid004) ▼                                                           | 請求に関する連絡窓口です。請求書の宛先となり、                          |
|                                         |                                                                           |                                                  |

- ① ID管理ユーザーを自社ユーザーから選択します。
- ② 請求担当ユーザーを自社ユーザーから選択します。
   ※お支払い手続き完了後に表示されます。

| 権限        | 内容                                                    |
|-----------|-------------------------------------------------------|
| ID管理 (必須) | 自社の企業情報、全ユーザー情報の管理を行う<br>権限を持つユーザーです。各企業に1名のみです。      |
| 請求担当(必須)  | 請求に関する連絡窓口ユーザーです。<br>請求書に記載される宛先となります。<br>各企業に1名のみです。 |

ID権限を変更後、ログアウトすることで新しい権限が反映 されます。ログイン中のユーザーの権限を変更した場合は、 一度ログアウトをお願いいたします。

※ID管理ユーザー以外のユーザーは、自社の企業情報参照、 自身のユーザー情報編集、パスワード変更のみ可能です。

2023.4.1

トップ

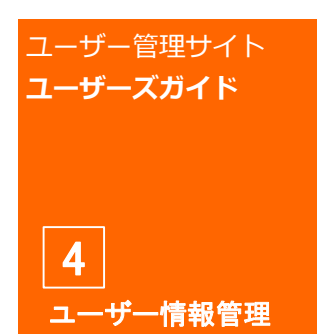

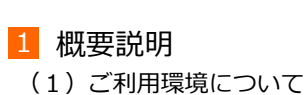

2 ログイン

- 3 企業情報管理
  - (1) 企業情報 確認
  - (2)企業情報 編集 ★

#### 4 ユーザー情報管理

(1) ユーザー一覧 確認 ★
-1.ユーザー新規登録 ★
-2.アカウントID 編集 ★
-3.アカウントID 削除 ★
(2) 窓口情報 登録・変更 ★
(3) ID権限変更 ★
(4) ユーザー情報編集
(5) パスワード変更

```
5 請求管理★☆
```

(1)請求書ダウンロード

(2)振替口座情報 変更申込

(3)請求書記載情報の変更

「★」表示のある項目: ID管理ユーザーのみ操作可能

「★☆」表示のある項目: 請求担当ユーザー、もしくは ID管理ユーザーのみ操作可能

# 4. ユーザー情報管理

## (4) ユーザー情報編集

◆ログイン中のアカウントIDのユーザー情報を編集できます。

社名、メールアドレス、電話番号の変更があった場合には 重要なご案内が届かない恐れや、登録商品情報に関する お問合せができず、卸様へのデータ連携が保留になる可能性 が発生しますので、忘れずにご変更ください。

「ユーザー管理」タブ「ユーザー情報編集」から遷移します。

 業管理
 ユーザー管理

 ユーザー情報編集

 パスワー変更

画面の説明に従い各項目を入力(必須項目は必ず入力)後、 『入力チェック』ボタンをクリックします。 エラーが無ければ『確定』ボタンをクリックし登録します。

| ユーザー情報編集       |    |            |                           |  |
|----------------|----|------------|---------------------------|--|
|                |    | 入力チェック     | 戻る                        |  |
| 入力項目名          | 必須 | 内容         | 入力項目説明                    |  |
| 企業ID           | 必須 | PJ000002   |                           |  |
| アカウントID        | 必須 | uid001     | ログインに使用するIDです。            |  |
| パスワード          | 必須 |            | 8文字以上、英数字混合で入力してください。     |  |
| バスワード (再入力)    | 必須 |            | バスワードを再入力してください。          |  |
| ユーザー有効期限(From) | 必須 | 2003/09/12 | ユーザーの有効期限(From)を入力してください。 |  |

#### 請求担当ユーザーの企業名、郵便番号、住所1、住所2、部署名、 役職名、担当者名は請求書に表記されますのでお間違いのないよう お願いいたします。

2019年3月末以前にInforex加盟され、英数字混合8文字以上では ないパスワードをご利用のユーザー様は、ユーザー情報変更時に パスワードの変更が必要となります。

## 2023.4.1

## ユーザー管理サイト

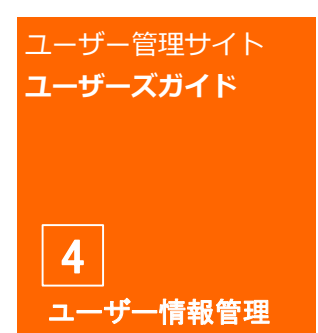

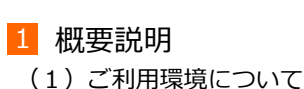

2 ログイン

- 3 企業情報管理
  - (1) 企業情報 確認
  - (2)企業情報 編集 ★

#### 4 ユーザー情報管理

(1) ユーザー一覧 確認 ★
 -1.ユーザー新規登録 ★
 -2.アカウントID 編集 ★
 -3.アカウントID 削除 ★
 (2) 窓口情報 登録・変更 ★

- (4) ユーザー情報編集
- (5)パスワード変更

#### 5 請求管理★☆

- (1)請求書ダウンロード
- (2) 振替口座情報 変更申込
- (3)請求書記載情報の変更

「★」表示のある項目: ID管理ユーザーのみ操作可能

「★☆」表示のある項目: 請求担当ユーザー、もしくは ID管理ユーザーのみ操作可能

## -情報管理

4. ユーザー情報管理 (5) パスワード変更

◆ログイン中のアカウントIDのパスワードを変更できます。

### 「ユーザー管理」タブ「パスワード変更」から遷移します。

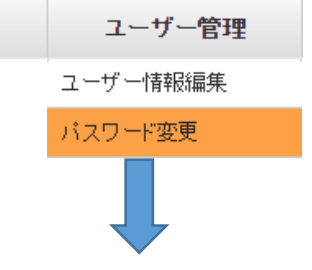

ユーザー管理サイト

入力後、『更新』ボタンをクリックします。 エラーが無ければパスワードが更新されます。

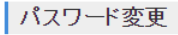

業管理

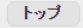

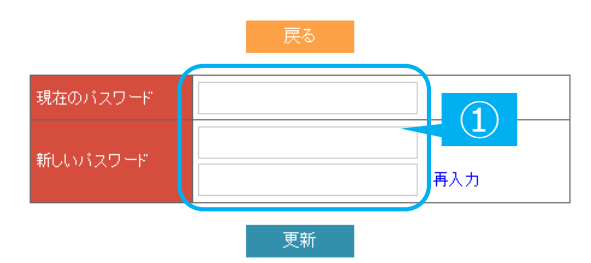

 現在使用しているパスワード、新たに使用するパスワード を入力します。
 英数字混合8文字以上でパスワードをご設定ください。

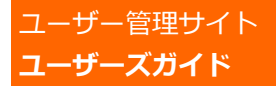

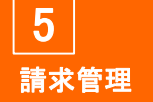

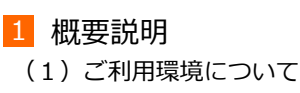

2 ログイン

#### 3 企業情報管理

- (1) 企業情報 確認
- (2)企業情報 編集 ★

4 ユーザー情報管理
 (1) ユーザー一覧 確認 ★
 -1.ユーザー新規登録 ★

- -2.アカウントID 編集 ★
- -3.アカウントID 削除 ★
- (2)窓口情報 登録・変更 ★
- (3)ID権限変更 ★
- (4)ユーザー情報編集
- (5)パスワード変更

#### 5 請求管理★☆

(1)請求書ダウンロード (2)振替口座情報 変更申込

(3)請求書記載情報の変更

「★」表示のある項目: ID管理ユーザーのみ操作可能

「★☆」表示のある項目: 請求担当ユーザー、もしくは ID管理ユーザーのみ操作可能

# 5. 請求管理 ★☆

#### 請求担当ユーザー・ID管理ユーザーのみ操作可能な画面の説明になります。

## (1)請求書ダウンロード

◆発行された請求書をダウンロードできます。

### 「請求管理」タブ「請求書ダウンロード」から遷移します。

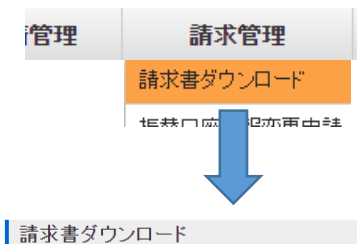

|        |         | · 検索結果: 5件 【1~5表示】 |            |            |
|--------|---------|--------------------|------------|------------|
| 選択     | 請求月度    | 請求期間開始日            | 請求期間終了日    | 作成日        |
| ダウンロード | 2022/10 | 2022/10/01         | 2023/08/31 | 2022/11/01 |
| ダウンロード | 2022/04 | 2022/04/01         | 2022/09/30 | 2022/05/01 |
| ダウンロード | 2021/10 | 2021/10/01         | 2022/03/31 | 2021/11/01 |
| ダウンロード | 2021/04 | 2021/04/01         | 2021/09/30 | 2021/05/01 |
| ダウンロード | 2020/10 | 2020/10/01         | 2021/03/31 | 2020/11/01 |
|        |         | 1                  |            |            |

 ダウンロードする請求月度の「ダウンロード」ボタンを クリックすると、PDF形式のファイルがダウンロードできます。 なお、請求書は紙面での郵送は行っていません。

② 請求書作成日以降にダウンロードすることができます。

| 請求書は、6ヶ月毎に年2回発行されます。<br>請求書発行後、請求担当ユーザー宛に「請求書出力のお知らせ」<br>メールが送信されます。 |  |  |  |  |  |
|----------------------------------------------------------------------|--|--|--|--|--|
| 1)請求対象期間 : 4月1日~9月30日<br>→請求書作成日 : 5月1日                              |  |  |  |  |  |
| 2)請求対象期間 : 10月1日~翌3月31日                                              |  |  |  |  |  |

→請求書作成日 : 11月1日

ーザー管理サイト

## 2023.4.1

(2)

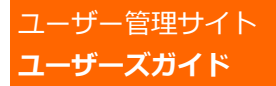

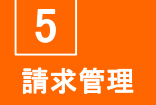

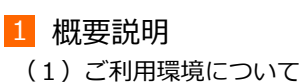

2 ログイン

- 3 企業情報管理
  - (1) 企業情報 確認
  - (2)企業情報 編集 ★

4 ユーザー情報管理

- (1) ユーザー一覧 確認 ★
   -1.ユーザー新規登録 ★
- -2.アカウントID 編集 ★
- -3.アカウントID 削除 ★
- (2)窓口情報 登録・変更 ★
- (3)ID権限変更 ★
- (4)ユーザー情報編集
- (5)パスワード変更

#### 5 請求管理★☆

(1)請求書ダウンロード

- (2) 振替口座情報 変更申込
- (3)請求書記載情報の変更

「★」表示のある項目: ID管理ユーザーのみ操作可能

「★☆」表示のある項目: 請求担当ユーザー、もしくは ID管理ユーザーのみ操作可能

# 5.請求管理 ★☆

#### 請求担当ユーザー・ID管理ユーザーのみ操作可能な画面の説明になります。

### (2) 振替口座情報 変更申込

◆料金お支払い時の振替口座情報変更申込を行うことができます。

「請求管理」タブ「振替口座情報変更申請」から遷移します。

- **管理** 請求書ダウンロード
  - 振替口座情報変更申請

記載内容を確認し、『入力チェック』ボタンをクリックします。 エラーが無ければ『確定』ボタンをクリックし登録します。

| 口座振替情報変更申込                                                                   | トップ                                                                        |  |
|------------------------------------------------------------------------------|----------------------------------------------------------------------------|--|
| 口座情報のご変更には、口座振替依<br>下記へ口座振替依頼書をお送りいた<br>送付先が異なる場合は修正し、お申<br>※本画面でご入力いただいた内容は | 頼書を再度ご提出していただく必要があります。<br>」ますので、内容をご確認いただき、<br>込みください。<br>ユーザー情報へは反映されません。 |  |
|                                                                              | 入力チェック                                                                     |  |
| 会社名                                                                          | 株式会社ジャパン・インフォレックス                                                          |  |
| 部署名                                                                          |                                                                            |  |
| 郵便番号                                                                         | 1030021                                                                    |  |
| 住所1                                                                          | 東京都中央区日本橋本石町3-2-12                                                         |  |
| 住所2                                                                          |                                                                            |  |
| 氏名                                                                           | JIIユーザー                                                                    |  |
| 電話番号                                                                         | 033548                                                                     |  |
| メールアドレス                                                                      | dummy_jii@jii-inforex.jp                                                   |  |
|                                                                              |                                                                            |  |

 振替口座を変更する場合は、口座振替依頼書を再提出して 頂く必要があります。
 申込後、表示されている送付先宛に弊社より口座振替依頼書 を郵送いたしますので、送付先が異なるようであれば、
 送付先となる方の情報にご修正ください。

お手元に届きましたら、ご記入の上、下記へご返送ください。

| <口座振替依頼書 返送先>          |         |
|------------------------|---------|
| 〒103-0021              |         |
| 東京都中央区日本橋本石町3-2-12 社労士 | ヒビル3階   |
| 株式会社ジャパン・インフォレックス      | 総合企画部 宛 |

-ザー管理サイト

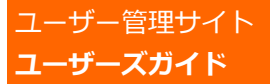

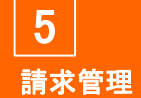

#### 1 概要説明

- (1)ご利用環境について
- (2) ユーザー権限について
- 2 ログイン

#### 3 企業情報管理

- (1) 企業情報 確認
- (2)企業情報 編集 ★

#### 4 ユーザー情報管理

- (1) ユーザー一覧 確認★
- -1.ユーザー新規登録 ★
  -2.アカウントID 編集 ★
- -3.アカウントID 削除 ★
- (2)窓口情報 登録・変更 ★
- (3)ID権限変更 ★
- (4)ユーザー情報編集
- (5) パスワード変更

#### 5 請求管理★☆

- (1)請求書ダウンロード
- (2) 振替口座情報 変更申込
- (3)請求書記載情報の変更

「★」表示のある項目: ID管理ユーザーのみ操作可能

「★☆」表示のある項目: 請求担当ユーザー、もしくは ID管理ユーザーのみ操作可能

## 2023.4.1

# 5. 請求管理 ★☆

#### 請求担当ユーザー・ID管理ユーザーのみ操作可能な画面の説明になります。

### (3)請求書記載情報の変更

◆請求書に記載される下記情報を変更する場合は、以下の表に 沿ってご変更ください。

| 変更内容   | 内容詳細                                                                                            | 変更方法                                                                 |
|--------|-------------------------------------------------------------------------------------------------|----------------------------------------------------------------------|
| 請求先企業名 | 請求書に記載される請求先企業名称を<br>変更する場合は、「法人格+加入企業<br>名称」を変更してください。                                         | 企業情報 編集<br>→ P.10                                                    |
|        | ※ID官理ユーサーのみ操作可能                                                                                 |                                                                      |
| 請求書送付先 | 担当者の変更などにより請求書に記載<br>される住所、宛名などを変更する必要<br>がある場合は、請求担当ユーザーの<br>企業名、住所、部署名、役職名、<br>担当者名を変更してください。 | 請求担当ユーザー:<br>ユーザー情報編集<br>→ P.16<br>ID管理ユーザー:<br>アカウントID 編集<br>→ P.13 |

### 請求に関するお問い合わせ先

株式会社ジャパン・インフォレックス 総合企画部 Inforex有料化窓口

E-mail : info01@jii-inforex.jp